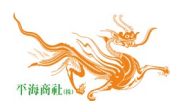

## 1.ftp server set up

| 1.ftp server set up ph22-0921web |                |            |                   |         |
|----------------------------------|----------------|------------|-------------------|---------|
| group                            | kind           | remark1    | remark2           | remark3 |
| 나의 서비스관리                         | FTP/shell 접속설정 | 접속 프로토콜    | FTP, SFTP SSH     |         |
|                                  |                | 접속 설정      | 국내+특정 IP 에서만 접속허용 |         |
|                                  |                | 등록 IP      | 200.48.236.250    |         |
|                                  | 서비스 접속 관리      | FTP 비밀번호변경 | 인증번호받기            |         |

## 2.ftp terminal set up

| group  | kind    | remark1           | remark2          | remark3     |
|--------|---------|-------------------|------------------|-------------|
| 01.ftp | general | profile name      | www.pht.kr       |             |
|        |         | host name/address | www.pht.kr       |             |
|        |         | host type         | automatic detect |             |
|        |         | user ID           | P3 0725          | 0:anonymous |
|        |         | password          | P4 smiles tax    | 1:save pwd  |

## 3.web-mail server set up

| group         | kind       | remark1           | remark2       | remark3 |
|---------------|------------|-------------------|---------------|---------|
| 01.cafe24.com |            | P3 0725           | P4 eyes law   |         |
| 02.web-mail   | 관리자 log in | P3 0725           | P4 smiles pht |         |
|               | 사용자 log in | 100*pht.kr        | P4 stars law  |         |
|               |            | 200*pht.kr        | P4 stars tax  |         |
|               |            | 800*pht.kr        | P4 stars pht  |         |
| 03.환경설정       | 메일 설정      | POP3/SMTP<br>사용설정 | POP3 연결       | 사용함     |
|               |            |                   | SMTP 연결       | 사용함     |
|               |            | POP3/SMTP<br>설정정보 | POP3          | 110     |
|               |            |                   | SMTP          | 587     |

## 4.web-mail terminal set up

| group       | kind     | remark1               | remark2                    |
|-------------|----------|-----------------------|----------------------------|
| 01.POP/IMAP | User     | 사용자이름                 | 100*pht.kr                 |
|             |          | 이멜주소                  | 100*pht.kr                 |
|             | Server   | 계정유형                  | POP                        |
|             |          | 받는 서버                 | webmail.pht.kr             |
|             |          | 보내는 서버 smtp           | <pre>smtp.cafe24.com</pre> |
|             | Log on   | 사용자 이름                | 100*pht.kr                 |
|             |          | 암호                    | P4 2x law-tax-pht          |
|             |          | 1: 암호저장               |                            |
|             |          | 0: SPA 사용한 록온         |                            |
| 02.기타 설정(M) | 일반       | 메일 계정                 | 100*pht.kr                 |
|             |          | 조직                    |                            |
|             |          | 회신 메일                 |                            |
|             | 보내는 메일서버 | 1: 보내는 메일서버 인증필요      |                            |
|             |          | 1: 받는 메일서버와 동일한 설정 사용 |                            |
|             |          | 0: 로그온 정보             |                            |
|             |          | 0: 메일 보내기 전~~~        |                            |
|             | 고급       | 서버포트번호: POP3:         | * * *                      |
|             |          | 0: 암호화된 연결 SSL 필요     |                            |
|             |          | 보내는 메일서버 SMTP         | * * *                      |
|             |          | 암호화된 다음 연결방식사용        | 자동                         |
|             |          | 1: 서버에 메시지 복사본 저장     |                            |
|             |          | 1: 다음 기간 후에 서버에서 제거   | 14 - 30                    |